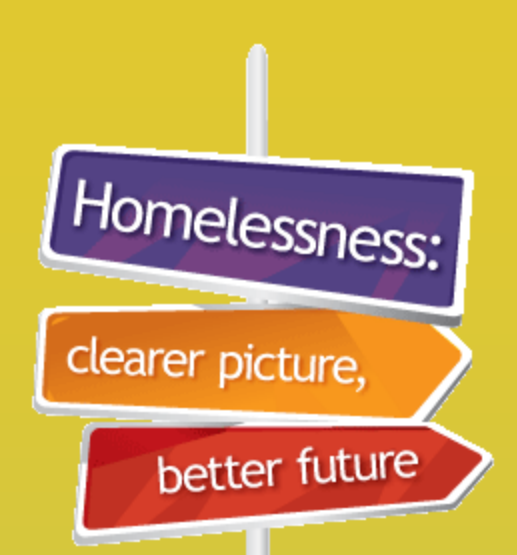

# From SHIP to **SHOR**

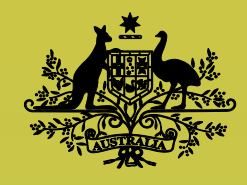

**Australian Government** 

Australian Institute of Health and Welfare

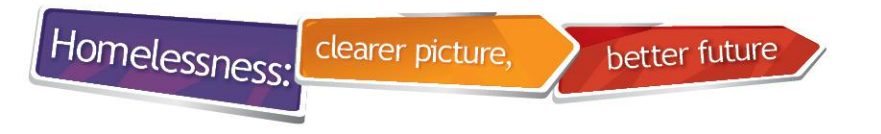

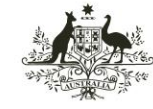

Australian Institute of Health and Welfare

#### What is SHOR?

#### **Specialist Homelessness Online Reporting**

- **SHOR** is the website operated by **AIHW** where data from agencies are uploaded and stored
- This website checks ('validates') the data and enables agencies to view errors
- Agencies can download AIHW agency Statistical Summary Reports from SHOR

#### Specialist Homelessness Services (SHS) collection: SHIP to SHOR

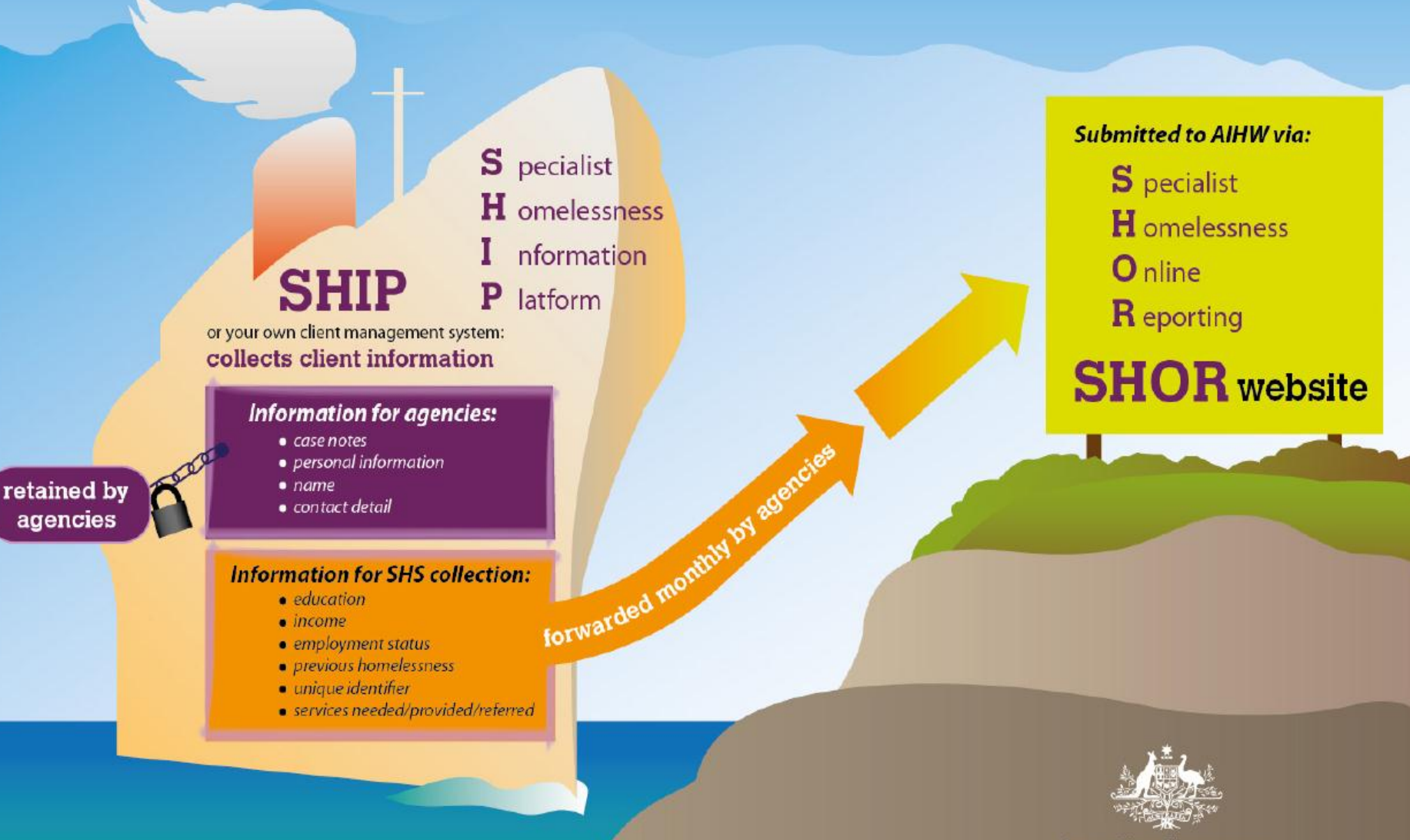

Australian Government

Australian Institute of Health and Welfare

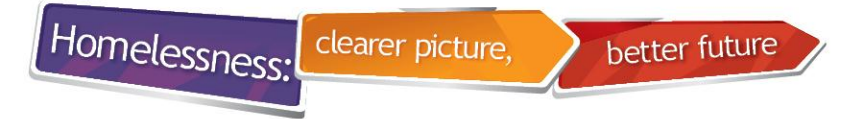

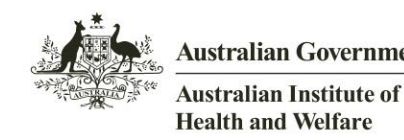

#### Setting up agency access to SHOR

- Each agency will have an Administrator User who can create users for their agency (usually the manager)
- The manager contact details provided by the State/Territory funding departments will be used to create an administrator account in each agency
- SHOR will email the agency Administrator with:
  - User ID details
  - temporary password
  - url link to access SHOR
- Agency Administrator then contacts AIHW Hotline to activate his/her account

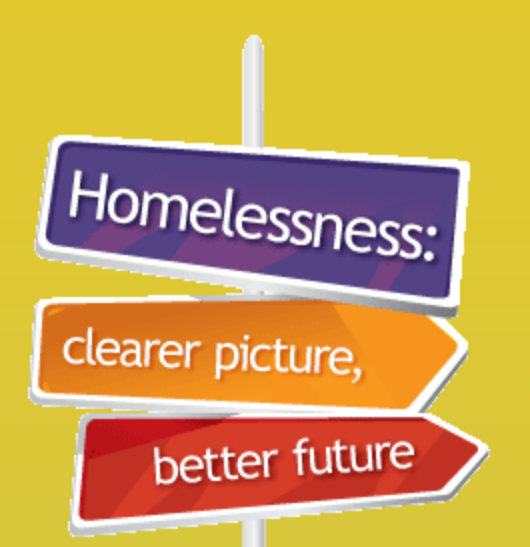

# Extracting data in SHIP

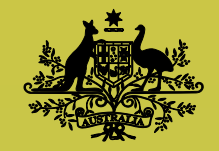

**Australian Government** 

Australian Institute of Health and Welfare

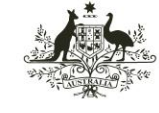

Australian Institute of Health and Welfare

#### SHIP: Validating data prior to running Extract

better future

• Log on as Coordinator

clearer picture,

• Go to Reports – SHS

Homelessness:

- Select required Collection Period
- A mini report will appear

| 灩 SHIP  | Specialist Homelessnes              |  |  |  |  |  |  |  |
|---------|-------------------------------------|--|--|--|--|--|--|--|
| Home    | Reports Lists Financial SHS Referre |  |  |  |  |  |  |  |
| Persons | Workgroup UAT 1 A                   |  |  |  |  |  |  |  |
| Days    | SHS Agency Name UAT 1 A             |  |  |  |  |  |  |  |
| Reports | Collection Period May 2011          |  |  |  |  |  |  |  |
| Admin   | Validate Data Summary Rep           |  |  |  |  |  |  |  |
|         |                                     |  |  |  |  |  |  |  |

| <b>Missing Records</b>               | Included Records                                           | Unassisted                             | Submission Log                                     |  |  |  |
|--------------------------------------|------------------------------------------------------------|----------------------------------------|----------------------------------------------------|--|--|--|
| The following<br>Status Updat<br>upd | persons have an<br>te for this month.<br>ate before you ru | open supp<br>You must o<br>n an extrad | ort period but no<br>omplete a status<br>t report. |  |  |  |
| c                                    | lient                                                      | Epis                                   | ode Start Date                                     |  |  |  |
| Taylor Swift                         |                                                            | 05/05/11                               |                                                    |  |  |  |
| Colin Mahoney                        |                                                            | 25/05/11                               |                                                    |  |  |  |
| Mary-Jane O'R                        | iordan                                                     | 25/05/11                               |                                                    |  |  |  |
| Lena Taylor                          |                                                            | 20/05/11                               |                                                    |  |  |  |
| Mary Robinson                        |                                                            | 20/05/11                               |                                                    |  |  |  |
| Luke Taylor                          |                                                            | 20/05/11                               |                                                    |  |  |  |
| Sophie Taylor                        |                                                            | 20/05/11                               |                                                    |  |  |  |
| Anna Walker                          |                                                            | 20/05/11                               |                                                    |  |  |  |
| Colin Mahoney                        |                                                            | 25/05/11                               |                                                    |  |  |  |
| Mary Jane O'R                        | iordan                                                     | 25/05/11                               |                                                    |  |  |  |
|                                      |                                                            |                                        | 1 to 10 of                                         |  |  |  |

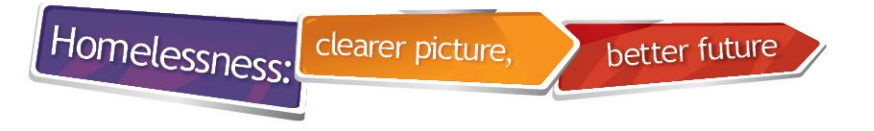

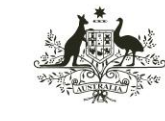

### **SHIP: Complete missing records**

- Complete Status updates for all missing records
- Click on client's name to go directly to their client record

| -                                                                             |                                                                                                |  |  |  |
|-------------------------------------------------------------------------------|------------------------------------------------------------------------------------------------|--|--|--|
| The following persons have<br>Status Update for this more<br>update before yo | e an open support period but no<br>nth. You must complete a status<br>u run an extract report. |  |  |  |
| Client                                                                        | Episode Start Date                                                                             |  |  |  |
| L Taylor Swift                                                                | 05/05/11                                                                                       |  |  |  |
| Colin Mahoney                                                                 | 25/05/11                                                                                       |  |  |  |
| Mary-Jane O'Riordan                                                           | 25/05/11                                                                                       |  |  |  |
| Lena Taylor                                                                   | 20/05/11                                                                                       |  |  |  |
| L Mary Robinson                                                               | 20/05/11                                                                                       |  |  |  |
| Luke Taylor                                                                   | 20/05/11                                                                                       |  |  |  |
| Sophie Taylor                                                                 | 20/05/11                                                                                       |  |  |  |
| Anna Walker                                                                   | 20/05/11                                                                                       |  |  |  |
| Colin Mahoney                                                                 | 25/05/11                                                                                       |  |  |  |
| Mary Jane O'Riordan                                                           | 25/05/11                                                                                       |  |  |  |
|                                                                               | 1 to 10 of 10                                                                                  |  |  |  |

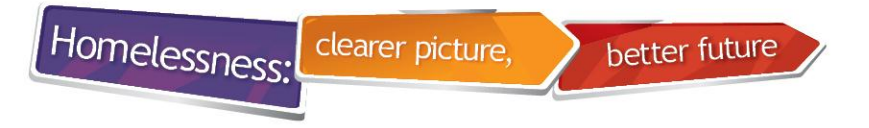

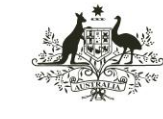

# SHIP: Validation Report prior to running Extract

- Go to Reports SHS
- Select required 'Collection Period'
- Select 'Validate Data'
- Note it is also possible to run a Summary Report first

| <b>SHIP</b> | Specialist Homelessness Information Platform                  |  |  |  |  |  |  |
|-------------|---------------------------------------------------------------|--|--|--|--|--|--|
| Home        | Reports Lists Financia SHS Referrals Reception Custom Results |  |  |  |  |  |  |
| Persons     | Workgroup UAT 1 A                                             |  |  |  |  |  |  |
| Days        | SHS Agency Name UAT 1 A                                       |  |  |  |  |  |  |
| Reports     | Collection Period May 2011 •                                  |  |  |  |  |  |  |
| Admin       | Validate Data Summary Repor Extract Data                      |  |  |  |  |  |  |

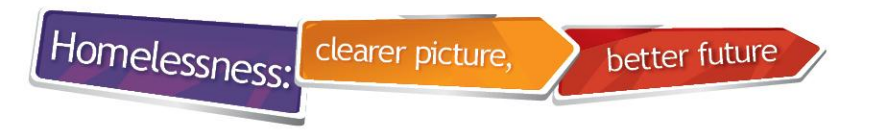

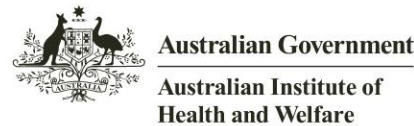

Health and Welfare

#### **SHIP: Validation Report results**

- Go to the Results tab to view the report ullet
- Correct errors before running the Extract
- In this example, no errors were found ullet

| <b>SHIP</b> | Speci                                                                                                    | alist Hom       | eles    | sness I    | nformat                                  | ion Pla | atform                          |  |
|-------------|----------------------------------------------------------------------------------------------------|-----------------|---------|------------|------------------------------------------|---------|---------------------------------|--|
| Home        | Reports Li                                                                                                    | sts Financial   | SHS     | Referrals  | Reception                                | Custom  | Results                         |  |
| Persons     | Back to Report Results List Delete this Report                                                                                 |                 |         |            |                                          |         |                                 |  |
|             | SHS Collect                                                                                                    | tion Period Val | idatior | Report for | May 2011                                 |         |                                 |  |
| Days        |                                                                                                    |                 |         |            | en en en en en en en en en en en en en e |         | a second a second second second |  |
| Reports     | No errors were found during the validation process. You may now run the extraction process.<br>Report generated by Jenn Harvey |                 |         |            |                                          |         |                                 |  |
| Admin       |                                                                                                    |                 |         |            |                                          |         |                                 |  |

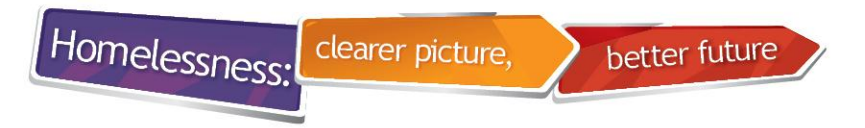

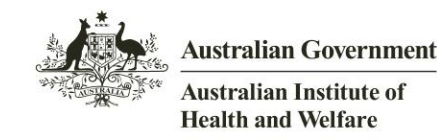

#### **SHIP: Running the SHS Extract**

- Ensure the Validation Report does not contain any errors
- Select the collection period you want to extract
- Select 'Extract Data'

| <b>SHIP</b> | Spe               | ciali   | st Hom     | eles    | sness I     | nformat      | ion Pla | atform  |
|-------------|-------------------|---------|------------|---------|-------------|--------------|---------|---------|
| Home        | Reports           | Lists   | Financial  | SHS     | Referrals   | Reception    | Custom  | Results |
| Persons     | w                 | orkgro  | up UAT 1 A |         |             |              |         |         |
| Days        | SHS Age           | icy Nar | ne UAT 1 A |         |             |              |         |         |
| Reports     | SHS A<br>Collecti | on Peri | ID 999991  | • 2     | 011 -       |              |         |         |
| Admin       | 1                 |         | Validate D | atz Sun | nmary Repor | petract Data |         |         |

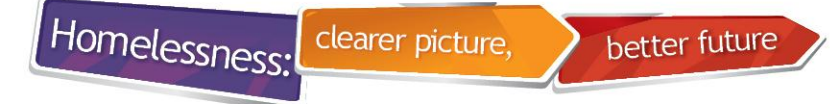

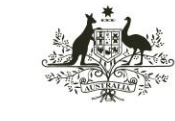

Australian Institute of Health and Welfare

#### **Message during Extract Data**

| 灩 SHIP  | Specialist Homelessness Information Platform                                                                                                    | Worker:<br>Change |
|---------|----------------------------------------------------------------------------------------------------|-------------------|
| Home    | Reports Lists Financial SHS Referrals Reception Custom Results                                                                                                    |                   |
| Persons | Workgroup UAT 1 A                                                                                                    | Refresh           |
| Days    | SHS Agency Name UAT 1 A Missing Records Included Records Unassisted Submission Log                                                                                                    |                   |
| Reports | Collection Period May 2011  These are an existing at the second                                                                                                    |                   |
| Admin   | Validate Data         Summary Report           Extract Data         Finishing status update records.                                                                                                    |                   |
|         | Extract Submitted<br>This extract may take a few minutes to run. If the extract has been correctly validated it will<br>be available for download from the results tab.<br>The extract ID number is: 162<br>Please save the extract to a location on your hard drive.<br>You then need to sumbit it to the Australian Institute of Health and Welfare (AIHW) through<br>the Specialist Homelessness Online Reporting (SHOR) website. |                   |

#### Extract Submitted

This extract may take a few minutes to run. If the extract has been correctly validated it will be available for download from the results tab. The extract ID number is: 162 Please save the extract to a location on your hard drive. You then need to sumbit it to the Australian Institute of Health and Welfare (AIHW) through the **Specialist Homelessness Online Reporting (SHOR)** website.

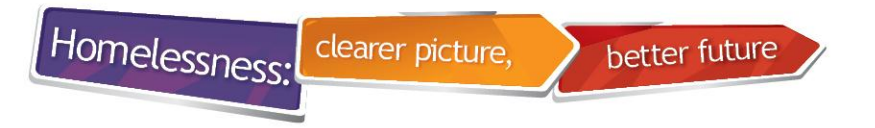

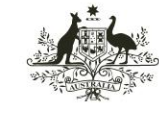

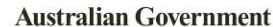

#### **Results Tab – select Export Data**

| Extract 162 Jenn Harvey 11/07/2011 16:26 From: 01/05/2011 UAT 1 A SHS Report SHS Collection Period Extract for May 2011 De ete Extract 162 |                                 |                 |                              |              |                          |         |            |                                            |           |             |                |  |
|----------------------------------------------------------------------------------------------------|---------------------------------|-----------------|------------------------------|--------------|--------------------------|---------|------------|--------------------------------------------|-----------|-------------|----------------|--|
| 11/07/2011 16:26 0.26 secs To: 31/05/2011                                                                                                  | Extract 162<br>11/07/2011 16:26 | Jenn Harvey 11, | 1/07/2011 16:26<br>0.26 secs | From:<br>To: | 01/05/2011<br>31/05/2011 | UAT 1 A | SHS Report | SHS Collection Period Extract for May 2011 | De<br>Ext | ete<br>ract | Export<br>Data |  |

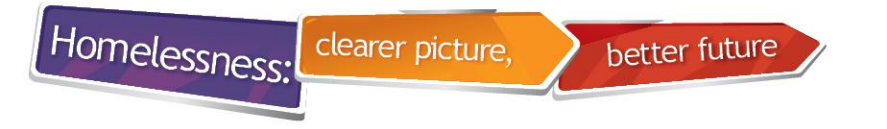

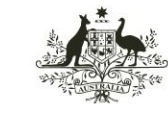

Australian Institute of Health and Welfare

#### **Saving the Extract file**

| <b>Do you</b> | want to open or save this file?                                                                                                    |
|---------------|----------------------------------------------------------------------------------------------------|
| 20 ,00        |                                                                                                    |
| <             | Name: shs_extract.xml                                                                                                    |
|               | Type: XML Document                                                                                                    |
|               | From: ship-uat.infoxchangeapps.net.au                                                                                                    |
|               | Open Save Cancel                                                                                                    |
| ?             | While files from the Internet can be useful, some files can potentially harm your computer. If you do not trust the source, do not open or save this file. What's the risk? |

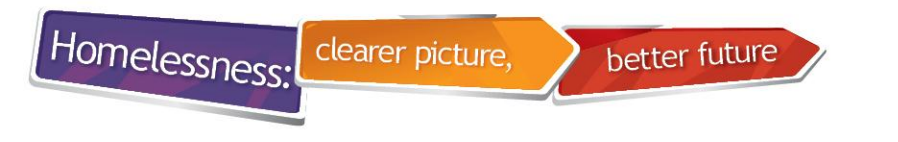

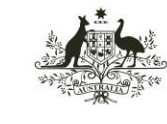

Australian Institute of Health and Welfare

### **Saving the Extract file**

#### Different browsers have different options

 In this example, click on - and select 'Save as'

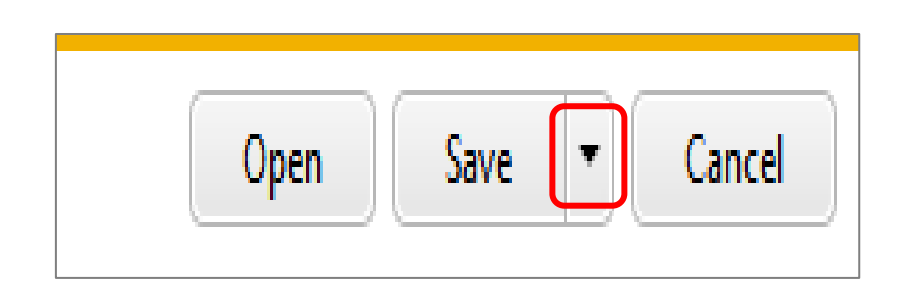

 Sometimes extracts are automatically saved to your 'Downloads' folder

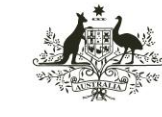

# Saving the Extract file to your computer network drive

better future

- Create a new SHIP folder in agency network drive
- Save Extract file to SHIP folder

clearer picture,

Homelessness:

 In this example saved to C:\SHIP

| rganize 🔻 New folde | r                              |                    |             | 3-   | - • ( |
|---------------------|--------------------------------|--------------------|-------------|------|-------|
| Favorites           | Name                           | Date modified      | Туре        | Size |       |
| E Desktop           | 🔒 AddInLM                      | 2/01/2011 12:38 PM | File folder |      |       |
| Downloads           | 🌽 Intel                        | 5/01/2011 4:46 PM  | File folder |      |       |
| Secent Places       | 🎉 oracle                       | 25/11/2010 10:36   | File folder |      |       |
|                     | 퉬 Program Files                | 16/12/2010 5:24 PM | File folder |      |       |
| Libraries           | Program Files (x86)            | 5/01/2011 4:48 PM  | File folder |      |       |
| Documents           | 🕌 SHIP                         | 14/07/2011 5:28 PM | File folder |      |       |
|                     | 퉬 Temp                         | 25/11/2010 5:35 PM | File folder |      |       |
| Computer            | 🎳 Users                        | 7/02/2011 8:28 AM  | File folder |      |       |
| 🏭 Local Disk (C:)   | UT_Tools                       | 30/11/2010 4:17 PM | File folder |      |       |
| Group Drive (G:)    | 퉬 Windows                      | 6/06/2011 12:01 PM | File folder |      |       |
| Home Drive (H:)     |                                |                    |             |      |       |
| Applications (L:)   |                                |                    |             |      |       |
|                     |                                |                    |             |      |       |
| File name:          | shs_extract_99999D_2011_08.xml |                    |             |      |       |
| Save as type:       | XML Document                   |                    |             |      |       |
|                     |                                |                    |             |      |       |

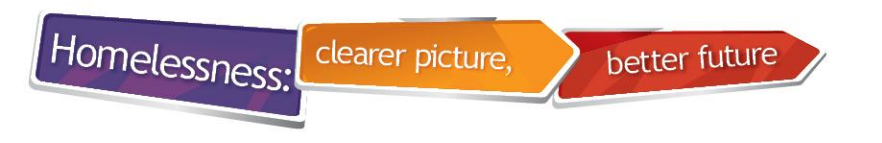

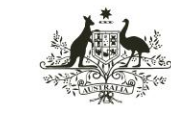

Australian Institute of Health and Welfare

#### **Note: Extract is a XML file**

- SHIP names the file for you
  - Agency ID
  - Year
  - Month
  - File type '.xml'

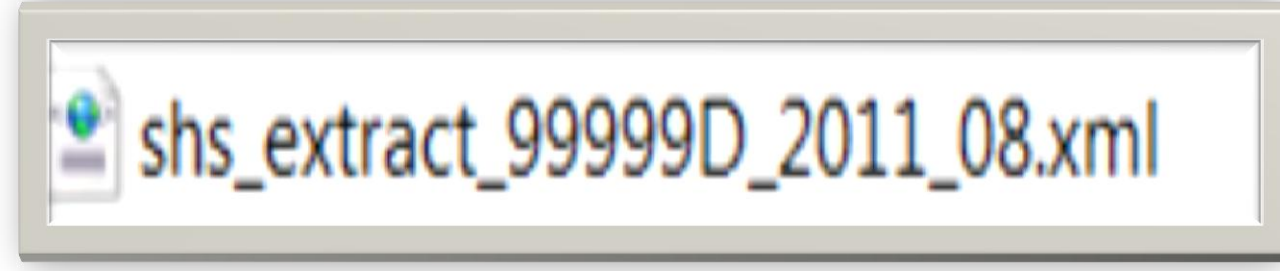

The extract is ready to be uploaded to SHOR

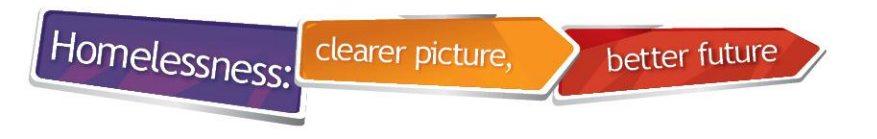

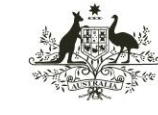

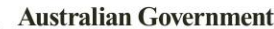

## **Online support for SHIP**

- When you are in SHIP you can click on 
   On the top right of your screen and you can access the SHIP online help page from the SHIP User Guide that relates to that screen on SHIP.
- SHIP User Guides are online and available for download from
- <u>http://www.aihw.gov.au/shsc-resources/</u>
- and <u>http://srs-support.infoxchangeapps.net.au/user-guides</u>

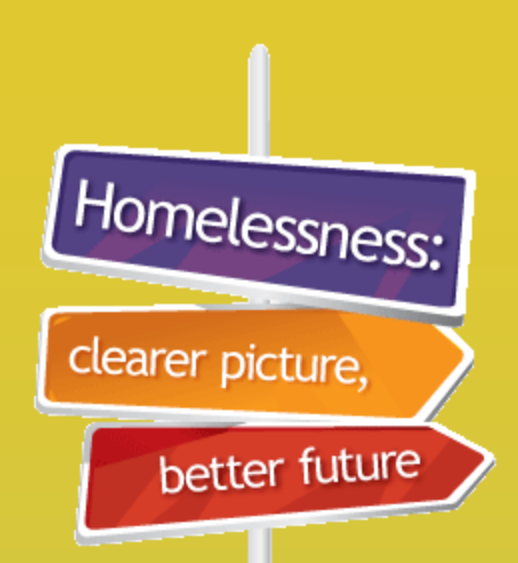

SHOR **Specialist** Homelessness Online Reporting

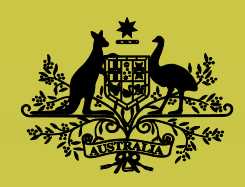

**Australian Government** 

Australian Institute of Health and Welfare

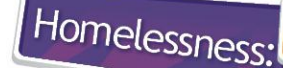

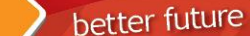

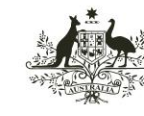

Australian Institute of Health and Welfare

#### **SHOR Login**

clearer picture,

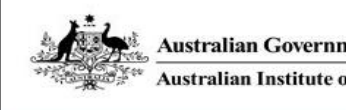

Australian Government Australian Institute of Health and Welfare

#### **Specialist Homelessness Online Reporting**

#### Overview of the system

This website supports the requirements of the Council of Australian Governments (COAG) performance indicators reporting and the broader requirements of the homelessness sector, including policy evaluation and development. The collected data will form a vital component of the evidence base used to assess the COAG achievements in reducing the levels of homelessness

This system receives data from specialist homelessness services agencies. It caters for the storage and administration of this data, and the reporting of summarised data to the Commonwealth, state/territory jurisdictions and the specialist homelessness services agencies.

This site is not designed for general access - see the Homelessness section of the AIHW website for general public information.

About Us | Privacy & Confidentiality | aihw.gov.au | Version 1.6.0.0

| Welcome |                     |
|---------|---------------------|
|         |                     |
| LOGIN   | Click here to LOGIN |

Homelessness:

better future

clearer picture,

Your session will time-out after 15 mins of inactivity.

#### https://validatashsp.aihw.gov.au

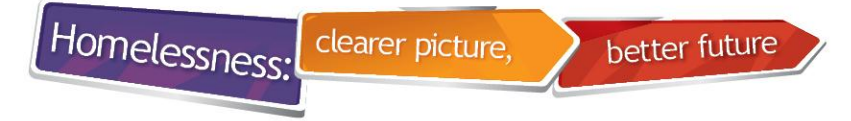

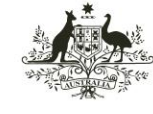

### Entering/ changing your password

- 1. Enter your new password
- 2. Verify your new password
- 3. Click on 'Logon'
- 4. Do not use any part of your name
- 5. Do not enter a password used in the past

| Homelessness:    | Your password has expired and needs                                                      |
|------------------|------------------------------------------------------------------------------------------|
| clearer picture, | to be changed.<br>Remember your password must be at                                      |
| better future    | least 8 characters long and include<br>upper-case, lower-case and numeric<br>characters. |
|                  | New Password                                                                             |
|                  | Verify Password                                                                          |
|                  | Logon                                                                                    |

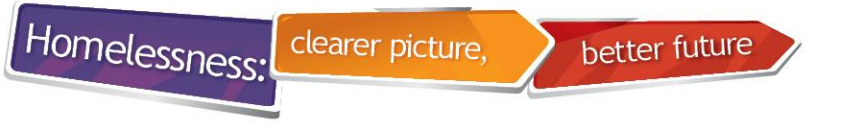

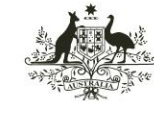

Australian Institute of Health and Welfare

### **SHOR Home Page**

- Latest SHOR news tells when ready to receive extract
- Agency and user details appear on top right of screen

| Ŕ        | Australian Gove    | ernment<br>ute of Health and We | Ifare S                                                                                                    | Logged in as Jane Doe fro<br>Role: Administrator                                                                           | M Queeny Agency   Switch Role<br>Edit Details   Change Password LOGOUT |
|----------|--------------------|---------------------------------|----------------------------------------------------------------------------------------------------|----------------------------------------------------------------------------------------------------|------------------------------------------------------------------------|
| Home     | Upload Extract     | SHS Summary                     | User Management                                                                                                    | Reports                                                                                                    | Help                                                                   |
| Home     |                    |                                 |                                                                                                    |                                                                                                    |                                                                        |
| You'v    | re made it to the  | SHOR!                           | Latest news<br>30-Nov-2011 Hotline p<br>11-Nov-2011 July, Aug<br>13-Oct-2011 How to x<br>11-Oct-2011 August d<br>11-Oct-2011 Validation | hones out!<br>ust & September data all needed<br><u>iew error results on SHOR:</u><br>lata can now be loaded:<br>n emails: | by 21st November                                                       |
| About Us | Contact Us Copyrig | ght   Terms of Use              | Privacy Confidentiality                                                                                                    | FAQs aihw.gov.au   Version                                                                                                 | 1950                                                                   |

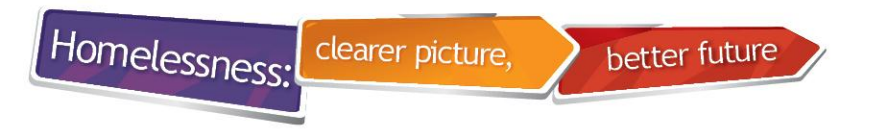

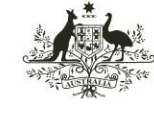

#### **SHOR Home Page**

- Check that you are logged in with the correct role
- Useful links:
  - Switch role
  - Edit details
  - Change Password

Logged in as Jane Doe from Queeny Agency Switch Role Role: Administrator | Edit Details | Change Password

LOGOUT

#### Specialist Homelessness Online Reporting

Help

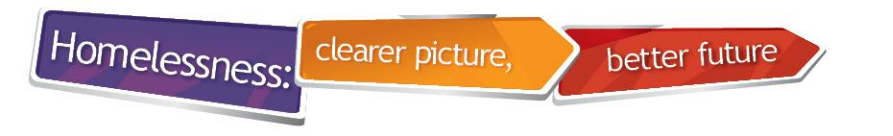

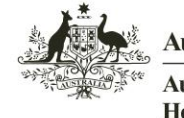

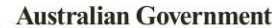

#### **SHOR Home Page**

- Users responsible for more than one agency will have a Switch Role link
- You do not have to log out to switch roles
- Always make sure you are logged in with the relevant role

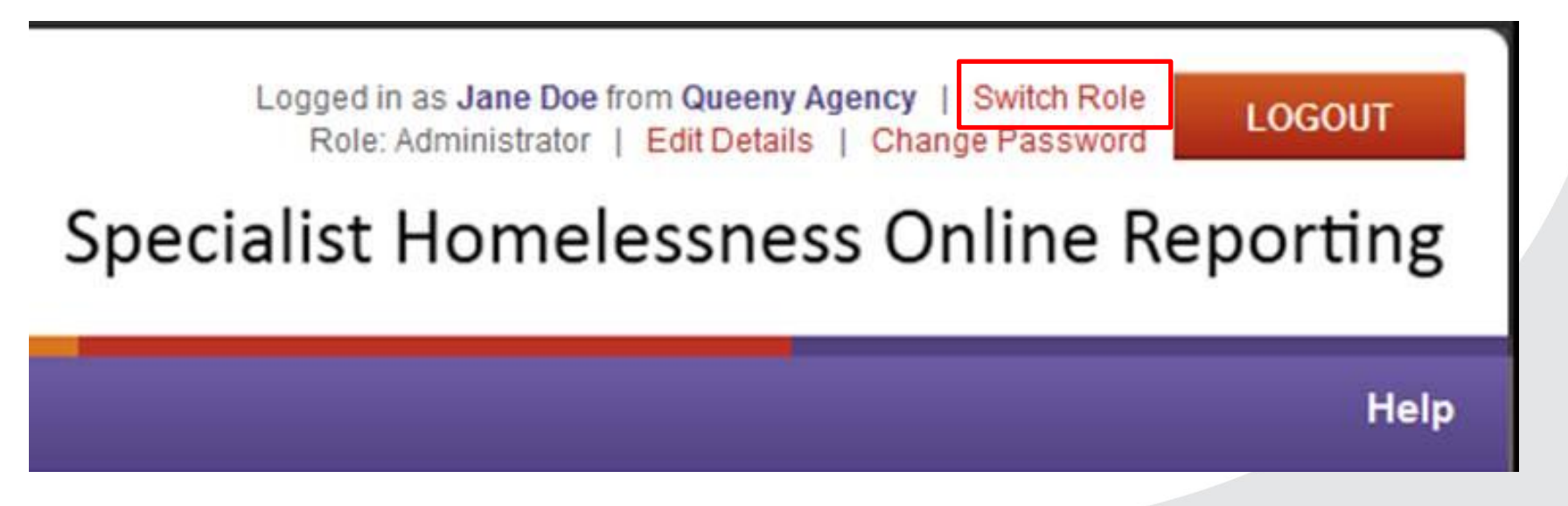

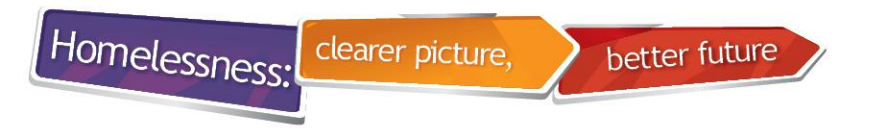

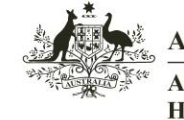

Australian Institute of Health and Welfare

#### **Uploading an extract**

- Choose role of the agency that you want to upload an extract for
- Generally, do not use legal entity role to upload an extract

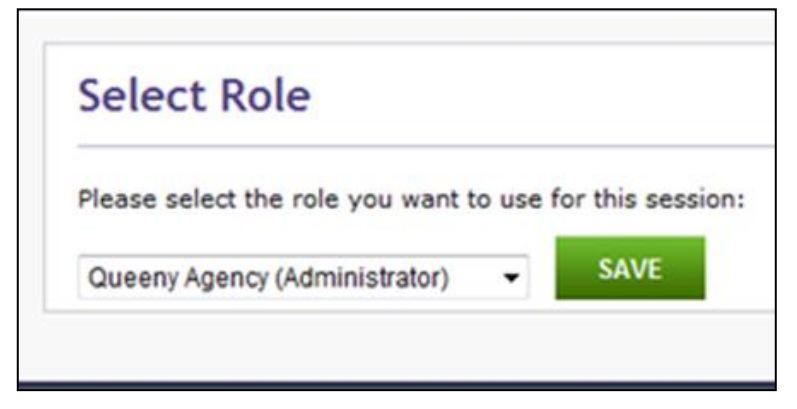

Select 'Upload Extract' tab

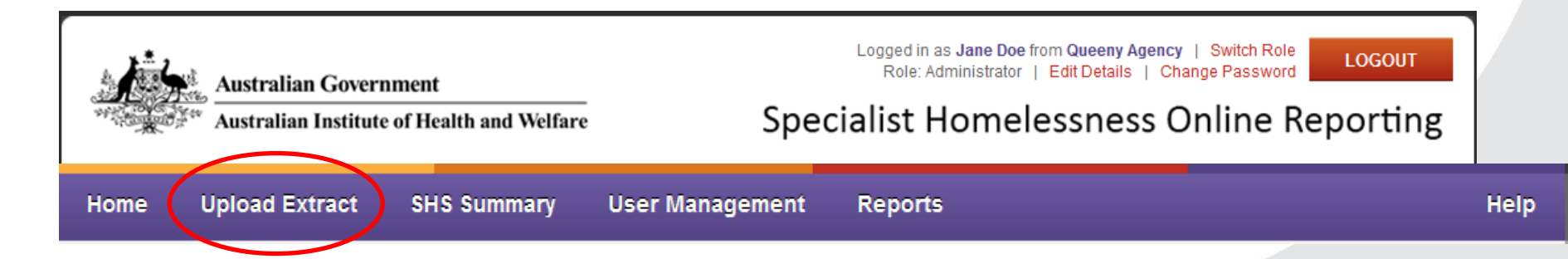

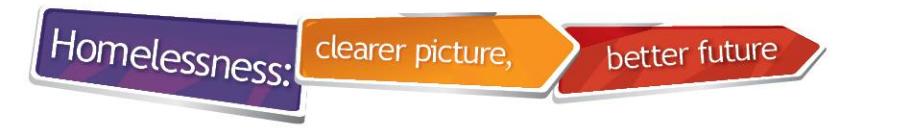

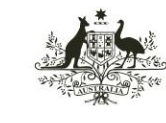

Australian Institute of Health and Welfare

#### **Uploading an extract**

- 1. Select 'Collection Period'
- 2. Click on 'Browse' button and locate the data extract file
- 3. Select the data extract file and click on 'Upload' button

| Home       | Upload Extra | ict SHS S        | ummary    | User Management |  |
|------------|--------------|------------------|-----------|-----------------|--|
| Home > Upl | oad Extract  |                  |           |                 |  |
| Uploa      | d Extract    |                  |           |                 |  |
| Collecti   | on Type:     | SHS 💌            |           |                 |  |
| Collecti   | on Period:   | November 2012    | 2 💌       | $\frown$        |  |
| File to b  | e uploaded:  | //rose/users\$\s | harmash B | rowse_          |  |
|            | (            | UPLOAD           | CANCEL    |                 |  |

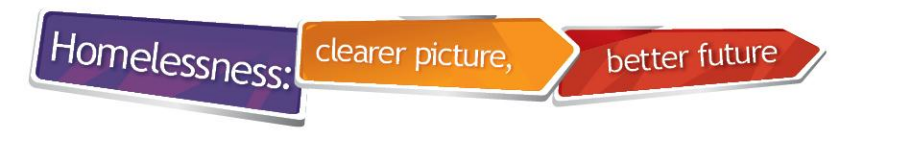

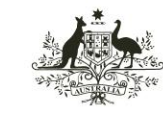

Australian Institute of Health and Welfare

#### **Uploading an extract**

- Pre-validation stage
- Message indicates your file has been uploaded
- You cannot upload another file until this file is 'Valid'

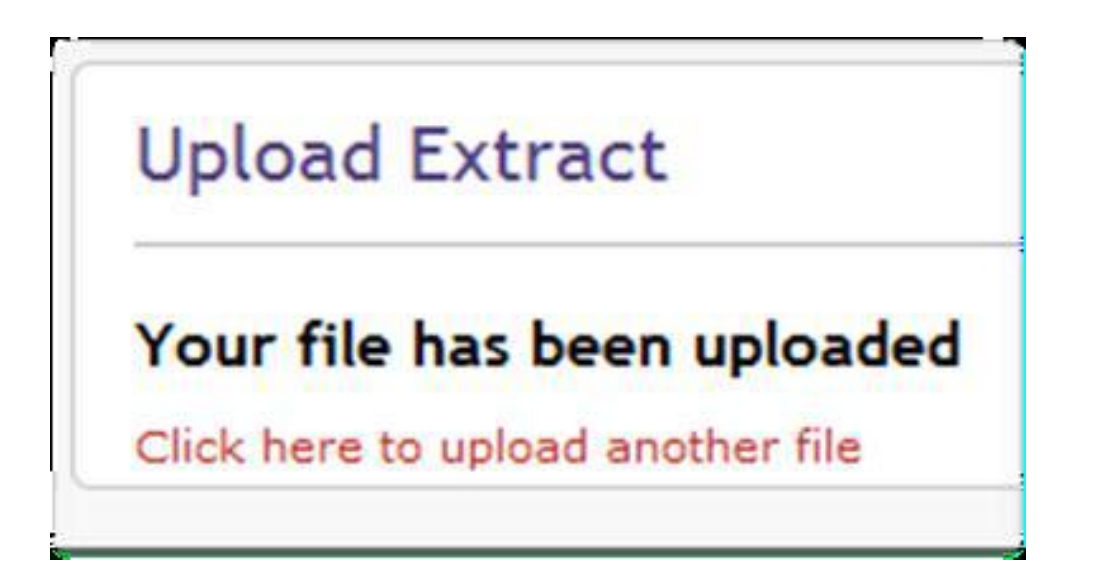

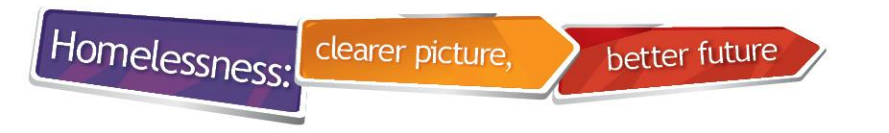

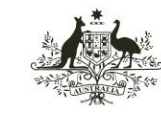

Australian Institute of Health and Welfare

### **Failing pre-validation**

- 'Your file was not uploaded ' message appears
- SHOR also sends an automated email
- File needs to have '.xml' extension
- Collection period selected must match month in extract file

| Â.                         | Australian Gove      | ernment<br>ute of Health and We | fare                          | Specialis          | Logged in as Shor Training fro<br>Role: Administrator   Edit Details   Ch<br>t Homelessness On | Ine Reporting |
|----------------------------|----------------------|---------------------------------|-------------------------------|--------------------|------------------------------------------------------------------------------------------------|---------------|
| Home                       | Upload Extract       | SHS Summary                     | User Management               | Reports            |                                                                                                | Help          |
| Uploa<br>Your 1<br>A valid | ad Extract           | ded.<br>your Jurisdiction (Aus  | tralian Capital Territory) fi | or the selected co | ollection period (112011) Click here to                                                        | try again     |
| About Us                   | Contact Us   Copyrig | ht   Terms of Use               | Privacy   Confidentiality     | FAQs   aihw.go     | ov.au   Version 1.9.5.0                                                                        |               |

Note: If the upload has been successful, the file will then go through validation.

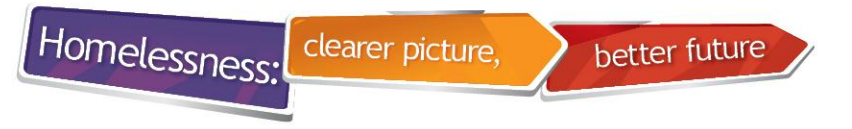

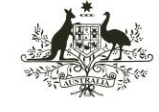

Australian Institute of Health and Welfare

### **SHS Summary tab**

- Go to SHS Summary tab Ignore 'Valid' on this first screen
- Click on the month you want to view

| Home   | Upload Extra                 | act SH            | S Summary | User Management        | Reports                   | Help                |
|--------|------------------------------|-------------------|-----------|------------------------|---------------------------|---------------------|
| SHS    | Submission                   | Summar            | у         |                        |                           |                     |
|        | Collection Pose a collection | eriod<br>n period | C         | organisation           | Submission                | Errors              |
| Colle  | ction Period 🔻               | SHED Stat         | tus       |                        |                           |                     |
| Febru  | uary 2013                    | Outstandin        | g         |                        |                           |                     |
| Janua  | ary 2013                     | Outstandin        | g         |                        |                           |                     |
| Dece   | mber 2012                    | Outstandin        | 9         |                        |                           |                     |
| Nove   | mber 2012                    | Outstandin        | g         |                        |                           |                     |
| Octob  | ber 2012                     | Outstandin        | ۹ اړ      | gnore 'Valid' – tl     | nis does not apply to you | r extract           |
| Septe  | ember 2012                   | Outstandin        | 9         | /<br>alid' indicates t | hat extracts can be unlo  | aded for this month |
| Augu   | st 2012                      | Outstandin        | 9         |                        |                           |                     |
| July 2 | 2012                         | Outstandin        | 9         |                        |                           |                     |
| June   | 2012                         | Valid 🖌           | -         |                        |                           |                     |
| May 2  | 2012                         | Valid             |           |                        |                           |                     |
|        |                              |                   |           | Click on a Colle       | ection Period month       |                     |

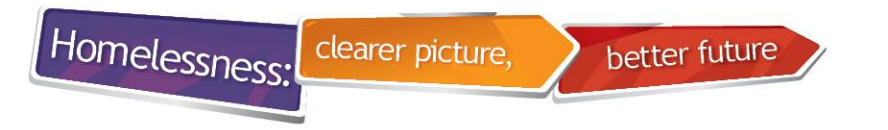

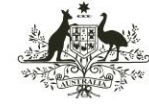

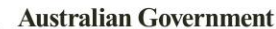

#### **Validation results**

- If not uploaded submission results will be blank
- Shows date uploaded, by whom, Status, Errors etc
- If Status 'Valid' you can upload next month's extract
- If Status 'Failed' click on 'Failed' to see more details

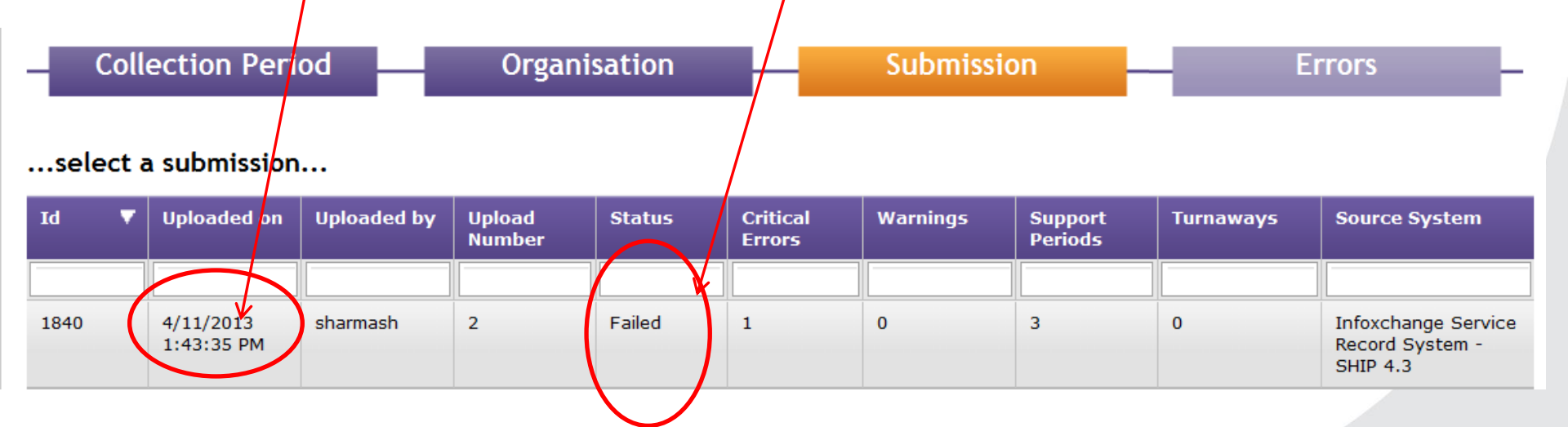

Note: Options at the bottom of the table to "Show all" submissions

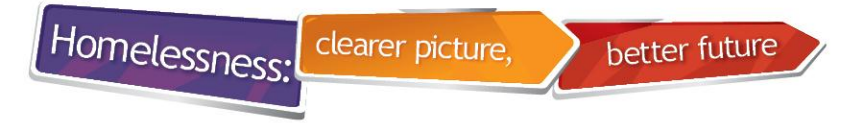

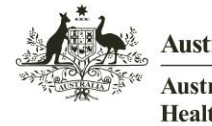

Australian Institute of Health and Welfare

#### Looking at critical error messages step 1

- Click on 'Support Periods' tab
- Sometimes errors are found under 'Unassisted Persons'

|          | Australian Go                                                       | overnment<br>titute of Health and | l Welfare                       | Logged in as SI | hor Vic from Training Dor<br>Role: Admin | nestic Violence Service VIC<br>nistrator   Edit Details   C<br>elessness On | ci i Switch Role<br>Change Password | T<br>g |
|----------|---------------------------------------------------------------------|-----------------------------------|---------------------------------|-----------------|------------------------------------------|-----------------------------------------------------------------------------|-------------------------------------|--------|
| Home     | Upload Extract                                                      | SHS Summary                       | User Manage                     | ment Repo       | rts                                      |                                                                             | Н                                   | elp    |
| SHS<br>— | Submission Sur<br>[022013]<br>Collection Peri<br>neral Support Peri | od Janassisted                    | [1845]<br>Submission<br>Persons |                 | Errors                                   | -                                                                           |                                     | -      |
|          | Support Period 🔺<br>ID                                              | Alpha Code                        | Date of Birth                   | Sex             | Country Of Birth                         | Episode Start Date                                                          | Episode End Date                    |        |
| •        | 762                                                                 | PIAN2                             | 01051940                        | 1               | 0000                                     | 10012013                                                                    | 10022013                            |        |

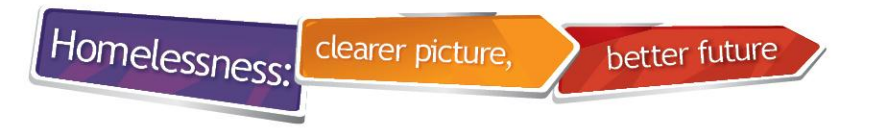

[072011]

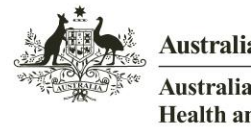

Australian Government

Australian Institute of Health and Welfare

#### Looking at critical error messages step 2

 Click on the symbol next to individual records to display more details

[376]

| eneral Suppo         | ort Pe        | riods Unassi | sted Persons                        |                                    |                         |                                |                      |
|----------------------|---------------|--------------|-------------------------------------|------------------------------------|-------------------------|--------------------------------|----------------------|
| Support<br>Period ID | •             | Alpha Code   | Date of Birth                       | Sex                                | Country Of<br>Birth     | Episode Start Date             | Episode End Date     |
| 1.34567              |               | ААМІН        | 18081990                            | 1                                  | 1101                    | 23072011                       | 26072011             |
| Error Code           | •             | Priority     | Error Message                       | •                                  |                         |                                | Details              |
| C07.004.04           | $\mathcal{T}$ | Critical     | Inconsistent val<br>with Ongoing Su | ues: Support P<br>Ipport indicator | eriod Submission Indica | ator in previous collection cl | ashes More<br>detail |

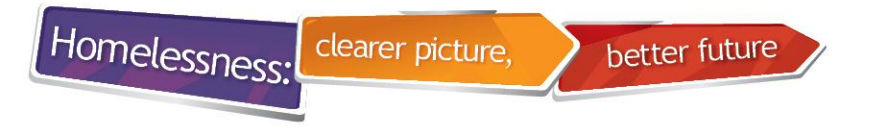

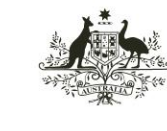

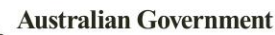

#### Looking at critical errors step 3

• Note 'Episode Start Date' to see which month's extract is affected

| Error Details                                                                                               |                                              |                        |          |
|----------------------------------------------------------------------------------------------------|----------------------------------------------|------------------------|----------|
| Error Code: C07.004.04                                                                                      |                                              | Support Period Details |          |
| Error Message                                                                                               |                                              | Support Period ID:     | 40931    |
| Inconsistent values: Support Period Submission Ind                                                          | icator in previous                           | Alpha Code:            | FAKE2    |
| Technical Rule                                                                                              |                                              | Date of Birth:         | 25021999 |
| You have an ongoing client record in this collection<br>a matching support period record in the previous co | period that does not have<br>lection period. | Country of Birth:      | 1 1101   |
| Relevant Data Fields                                                                                        |                                              | Episode Start Date:    | 23112011 |
| Name                                                                                                    | Value                                        | aproved the safet      |          |
| SP Submission Ind                                                                                           | 1                                            |                        |          |

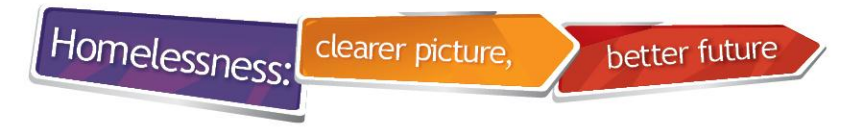

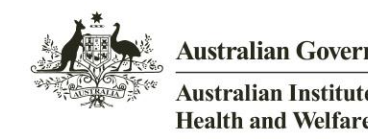

#### Fixing critical error C07.004.04

- Client records <u>do not</u> have to be fixed
- Additional clients have been added into SHIP for the previous month(s), after that month's extract has already been run and uploaded to SHOR
- SHOR validator fails extract when an 'ongoing client' record in this month's collection period does not have a matching record in the previous month's extract
- Simply re-run and re-upload the affected extracts
- 'Episode start date' indicates what extracts have been affected

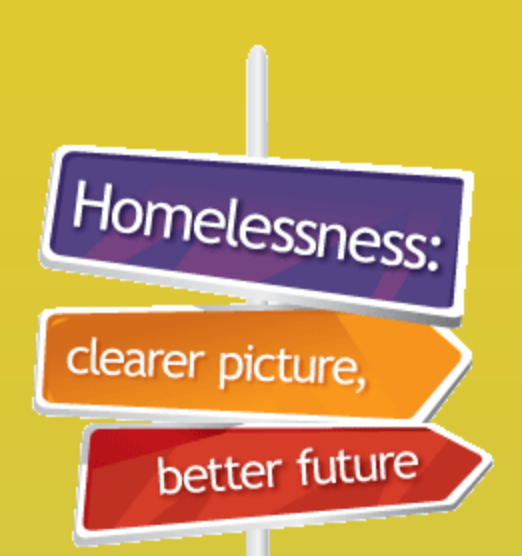

# Managing SHOR

user accounts

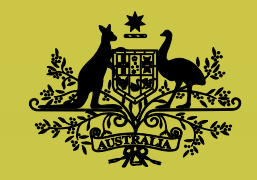

**Australian Government** 

Australian Institute of Health and Welfare

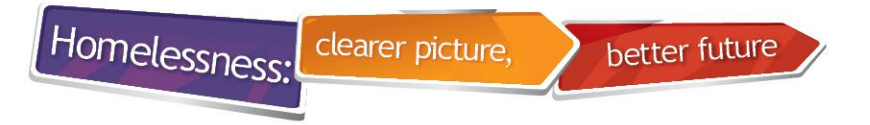

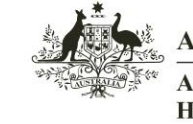

Australian Institute of Health and Welfare

#### **Setting up user accounts**

- Make sure a SHOR user is available at all times
- SHOR Administrator account users can:
  - Create new users and add existing users
  - Change access levels, remove user roles and reset passwords
  - Download agency statistical summary reports
  - Perform all functions available to an Operator
- SHOR Operator account users can:
  - Update their own details
  - Submit extract files
  - View validation errors

**Note:** Remember to remove roles from staff members when they leave your organisation

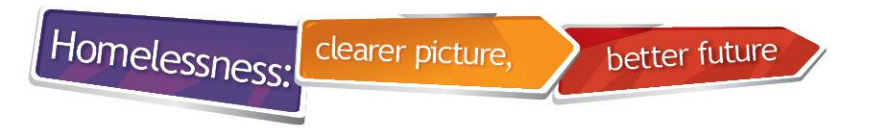

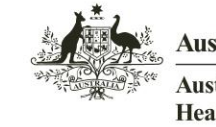

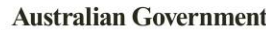

#### **Creating a new user account**

- Log on in the role of the agency that you want to create a new user for
- Go to User management tab

| Specialist Homelessness Online Reporting                 | □ × |
|----------------------------------------------------------|-----|
| Select Role                                              |     |
| Please select the role you want to use for this session: |     |
| Queeny Agency (Administrator) - SAVE                     |     |
|                                                          |     |

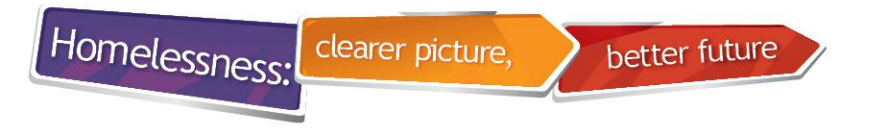

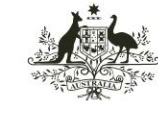

Australian Institute of Health and Welfare

#### **Creating a new user**

- Existing users will be displayed under Users
- Click on 'Create a new user'

| ie Upload E                                                                | tract SHS Summary                                                 | User Management                                      | Reports                        | He                                                               |
|----------------------------------------------------------------------------|-------------------------------------------------------------------|------------------------------------------------------|--------------------------------|------------------------------------------------------------------|
| e > User Managemen                                                         | t                                                                 |                                                      |                                |                                                                  |
| ser Managem                                                                | ent                                                               |                                                      |                                |                                                                  |
|                                                                            |                                                                   |                                                      |                                |                                                                  |
| $\sim$                                                                     |                                                                   |                                                      |                                |                                                                  |
| eate a new user                                                            | Add an existing user to my org                                    | anisation                                            |                                |                                                                  |
| reate a new user 4                                                         | Add an existing user to my org                                    | anisation                                            |                                |                                                                  |
| sers                                                                       | Add an existing user to my org                                    | anisation<br>First Name                              | Last Name                      | Email                                                            |
| reate a new user A<br>sers<br>Jser Name                                    | Add an existing user to my org                                    | anisation<br>First Name                              | Last Name                      | Email                                                            |
| eate a new user A<br>sers<br>Jser Name<br>CatAlexa                         | Add an existing user to my org           Status           Enabled | First Name                                           | Last Name<br>Cat               | Email<br>alleycat@yahoo.com                                      |
| reate a new user (<br>sers<br>Jser Name<br>CatAlexa<br>XoeJane             | Add an existing user to my org Status Enabled Enabled             | anisation<br>First Name<br>Alexander<br>Jane         | Last Name<br>Cat<br>Doe        | Email alleycat@yahoo.com janedoe@hotmail.com                     |
| reate a new user of<br>sers<br>Jser Name<br>CatAlexa<br>DoeJane<br>DoeJohn | Add an existing user to my org                                    | anisation<br>First Name<br>Alexander<br>Jane<br>John | Last Name<br>Cat<br>Doe<br>Doe | Email alleycat@yahoo.com janedoe@hotmail.com johndoe@hotmail.com |

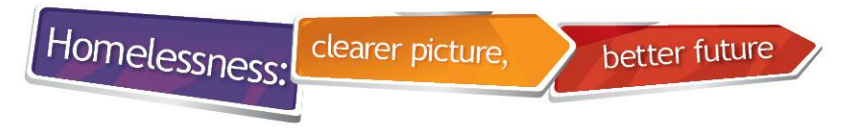

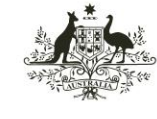

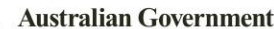

#### **Create user**

- Add user details -user must have a unique email address
- SHOR will email User Name and temporary password to

| Create User   |                    |  |
|---------------|--------------------|--|
| First Name:   | Alexander          |  |
| Last Name:    | Cat                |  |
| Email:        | alleycat@yahoo.com |  |
| Phone Number: | 0262441000         |  |
|               | SAVE CANCEL        |  |

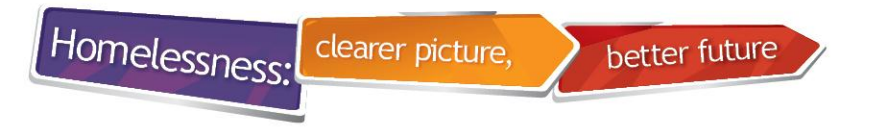

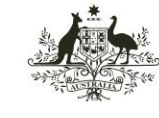

Australian Institute of Health and Welfare

#### Adding a user role

- Select organisation type, name and role
- Note: An Operator will not be able to create other user accounts

| Specia                                       | list Homelessness Online Reporting                     | □ × |
|----------------------------------------------|--------------------------------------------------------|-----|
| Add User Role                                |                                                        |     |
| Organisation Type:<br>Organisation:<br>Role: | Agency   Queeny Agency   Administrator   SAVE   CANCEL |     |
|                                              |                                                        |     |

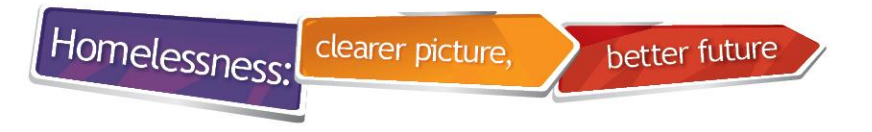

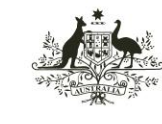

Australian Institute of Health and Welfare

### Managing an existing user

- Go to User Management tab
- Search for user and click on User Name

|                                                         |                                                                              |                                     | _ ,                                        |                                                                                             |
|---------------------------------------------------------|------------------------------------------------------------------------------|-------------------------------------|--------------------------------------------|---------------------------------------------------------------------------------------------|
| ne Upload Extr                                          | ract SHS Summary                                                             | User Management                     | Reports                                    | He                                                                                          |
| e > User Management                                     |                                                                              |                                     |                                            |                                                                                             |
|                                                         |                                                                              |                                     |                                            |                                                                                             |
| ser Managemer                                           | nt                                                                           |                                     |                                            |                                                                                             |
|                                                         |                                                                              |                                     |                                            |                                                                                             |
| eate a new user   Add                                   | d an existing user to my orga                                                | anisation                           |                                            |                                                                                             |
| sers                                                    |                                                                              |                                     |                                            |                                                                                             |
|                                                         |                                                                              |                                     |                                            |                                                                                             |
| User Name                                               | Status                                                                       | First Name                          | Last Name                                  | Email                                                                                       |
| User Name                                               | Status                                                                       | First Name                          | Last Name                                  | Email                                                                                       |
| User Name<br>CatAlexa                                   | Status     Enabled                                                           | First Name Alexander                | Last Name Cat                              | Email alleycat@yahoo.com                                                                    |
| User Name<br>CatAlexa<br>DoeJane                        | Status Enabled Enabled                                                       | First Name Alexander Jane           | Last Name<br>Cat<br>Doe                    | Email alleycat@yahoo.com janedoe@hotmail.com                                                |
| User Name<br>CatAlexa<br>DoeJane<br>DoeJohn             | Status       Enabled       Enabled       Enabled                             | First Name Alexander Jane John      | Last Name<br>Cat<br>Doe<br>Doe             | Email  Email  alleycat@yahoo.com  janedoe@hotmail.com  johndoe@hotmail.com                  |
| User Name<br>CatAlexa<br>DoeJane<br>DoeJohn<br>fraininS | Status       Enabled       Enabled       Enabled       Enabled       Enabled | First Name Alexander Jane John Shor | Last Name<br>Cat<br>Doe<br>Doe<br>Training | Email  Email  alleycat@yahoo.com janedoe@hotmail.com johndoe@hotmail.com 1111.@yahoo.com.au |

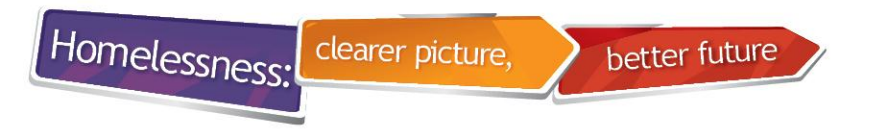

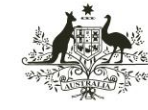

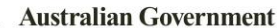

#### **Reset password**

- · Administrators can reset passwords for organisation staff
- SHOR will email a new password to the user

| Spe           | ecialist Homelessnes | s Online Reporting |        | □ × |
|---------------|----------------------|--------------------|--------|-----|
| Manage Use    | r                    |                    |        |     |
| User Details  |                      |                    |        |     |
| User ID:      | CatAlexa             |                    |        |     |
| First Name:   | Alexander            |                    |        |     |
| Last Name:    | Cat                  |                    |        |     |
| Email:        | alleycat@yahoo.com   |                    |        |     |
| Phone Number: | 0262441000           |                    |        |     |
| User Role     |                      |                    |        |     |
| Administrator |                      |                    |        |     |
| Operator      |                      |                    |        |     |
| SAVE          | REMOVE USER          | RESET PASSWORD     | CANCEL |     |
|               |                      |                    |        |     |
|               |                      |                    |        |     |

![](_page_41_Picture_0.jpeg)

![](_page_41_Picture_1.jpeg)

![](_page_41_Picture_2.jpeg)

#### **Remove user**

- Remember to remove roles from staff members when they leave your organisation
- Remember to switch roles and remove user if you administer more than one agency

| Aanage User   |                    |                |        |
|---------------|--------------------|----------------|--------|
| Jser Details  |                    |                |        |
| User ID:      | CatAlexa           |                |        |
| First Name:   | Alexander          |                |        |
| Last Name:    | Cat                |                |        |
| Email:        | alleycat@yahoo.com | l.             |        |
| Phone Number: | 0262441000         |                |        |
| Jser Role     |                    |                |        |
| Administrator |                    |                |        |
| ) Operator    |                    |                |        |
| SAVE R        | EMOVE USER         | RESET PASSWORD | CANCEL |
|               |                    |                |        |

![](_page_42_Picture_0.jpeg)

## Downloading

## **Agency Statistical**

## **Summary Reports**

![](_page_42_Picture_4.jpeg)

**Australian Government** 

Australian Institute of Health and Welfare

![](_page_43_Picture_0.jpeg)

![](_page_43_Picture_1.jpeg)

Australian Institute of Health and Welfare

### **Reports tab**

- Agencies can now view and download their AIHW Statistical Summary reports from SHOR
- Reports tab is available only to users with Admin role
- Log on in the role of agency you want to view and/or download the report for

![](_page_43_Picture_8.jpeg)

![](_page_44_Picture_0.jpeg)

![](_page_44_Picture_1.jpeg)

Australian Institute of Health and Welfare

### **Downloading Reports**

Go to Reports tab

![](_page_44_Figure_6.jpeg)

- Conditions of Use Agreement will be displayed
- Only authorised users should download reports

Homelessness:

![](_page_45_Picture_2.jpeg)

Australian Government

Australian Institute of Health and Welfare

#### **Conditions of Use Agreement**

#### **Conditions of Use Agreement**

In order to access the SHOR Reports function you must agree to the following Conditions of Use. These Conditions of Use apply to all user roles that have been assigned to you.

#### Conditions of Use

By accepting these Conditions of Use, you certify that you will only access and use SHOR Reports within the parameters of 'acceptable use' and also that:

- you have been authorised to access SHOR by your agency's SHOR Administrator, and that you have reasonable grounds to believe that this authorisation
  is current
- · you will use the system within the parameters of your permission level

clearer picture,

- · you will not attempt to access agency/client information for which you have no legitimate business requirement to access
- you will protect your password and not share it with anyone else, nor make SHOR available to anyone else, other than as specified in your access permissions
- you will inform your SHOR Administrator immediately if you believe you have seen agency/client information that you were not authorised to see
- you understand that use of the SHOR system is logged and monitored and may be reported to your agency and/or external agencies
- you understand you may become liable to civil and/or criminal penalties if you access the SHOR system without authorisation or misuse or disclose information in the system

The terms of these conditions are further explained below. This information forms part of the conditions of use:

#### Acceptable use:

Access to the SHOR Reports function is provided solely to authorised users (as defined below) for the purposes of:

- · viewing information regarding an agency providing support in the homelessness services sector and/or
- · viewing information regarding clients seeking and receiving support from an agency in the homelessness services sector and/or
- · downloading this information to the computer's hard drive, network storage or portable devices such as USB or CD devices

within the permission levels authorised by an agency's SHOR Administrator and in accordance with all legal and ethical obligations.

#### Authorised users:

These are authorised staff of:

- · Australian Institute of Health and Welfare (AIHW)
- state/territory departments, and
- SHS agencies

#### Do you agree with the Conditions of Use?

![](_page_45_Picture_30.jpeg)

![](_page_46_Picture_0.jpeg)

![](_page_46_Picture_1.jpeg)

Australian Institute of Health and Welfare

#### **Downloading Reports**

- Click on Statistical Summary for Agency
- Note that 2011-12 and 2012-13 quarterly reports are not comparable

| lome                               | Upload Extract                                                                   | SHS Summary                                                                   | User Management                                                                         | Reports                                                 | Hel                                                                                                    |
|------------------------------------|----------------------------------------------------------------------------------|-------------------------------------------------------------------------------|-----------------------------------------------------------------------------------------|---------------------------------------------------------|----------------------------------------------------------------------------------------------------|
| Repo                               | rts                                                                              |                                                                               |                                                                                         |                                                         |                                                                                                    |
| itatistica                         | al Summary for Agency                                                            | >                                                                             | 6                                                                                       |                                                         |                                                                                                    |
| xpla                               | natory notes for                                                                 | comparisons of                                                                | r statistical summar                                                                    | y data across find                                      | anciai years                                                                                                    |
| n the fin<br>2011 for<br>period fr | ancial year 2011-12, SH<br>Quarter 1, and 1 October<br>om 1 July 2011 to 30 Jun  | SC Agency statistical su<br>r to 31 December 2011<br>ie 2012.                 | mmaries were produced for 0<br>for Quarter 2. In addition agen                          | Quarter 1 and Quarter 2 su<br>cies were provided an Ann | mmarising data submitted from 1 July to 30 September<br>rual statistical summary that covered the 12 month        |
| From 20<br>of data, (<br>are not c | 12-13 onwards, quarterly<br>Quarter 3 will summarise<br>comparable to 2nd quarte | / summaries will be pro<br>9 months of data and (<br>ar statistical summaries | duced on a year to date basis<br>Quarter 4 will summarise 12 n<br>for subsequent years. | . Quarter 1 will summarise<br>nonths of data. This mean | e 3 months of data, Quarter 2 will summarise 6 months<br>s that the 2nd quarter statistical summaries for 2011-12 |
| Every sta                          | atistical summary will inc                                                       | lude data submitted on                                                        | or before the relevant deadlin                                                          | e. Data submitted after a d                             | eadline will be included in subsequent statistical                                                                |

![](_page_47_Picture_0.jpeg)

![](_page_47_Picture_1.jpeg)

#### **Downloading Reports**

- Select Reporting Year and Reporting period then download report
- Pop up box will give you the option to open or save the report

| tatistical S                         | ummary Report for                                                 | Agency                                                                                                    |                                                                                                    |                                                  |  |
|--------------------------------------|-------------------------------------------------------------------|----------------------------------------------------------------------------------------------------|----------------------------------------------------------------------------------------------------|--------------------------------------------------|--|
|                                      |                                                                   | Opening 20                                                                                                    | 1_2012 Q1 60048R Agency Stati                                                                                                    | stical Summary.xls                               |  |
| Reporting Year:<br>Reporting Period: | Q1<br>OK CANCEL<br>Download report (pdf)<br>Download report (xis) | Vou have<br>201<br>whi<br>from<br>What she<br>0<br>2<br>0<br>2<br>0<br>2<br>0<br>2<br>0<br>2<br>0<br>2<br>0<br>2<br>0<br>2<br>0<br>2<br>0<br>2<br>0<br>2<br>0<br>0<br>0<br>0<br>0<br>0<br>0<br>0<br>0<br>0<br>0<br>0<br>0 | chosen to open<br>2012 Q1 60048R Agency Stat<br>h is a: Microsoft Excel 97-2003 W<br>https://validatashspsyssp.aihw<br>uld Firefox do with this file?<br>we with XML Editor (default)<br>we File<br>this automatically for files like the | istical Summary.xls<br>/orksheet<br>.gov.au<br>w |  |

![](_page_48_Picture_0.jpeg)

![](_page_48_Picture_1.jpeg)

Australian Institute of Health and Welfare

### **Statistical Summary unavailable**

- Sometimes reports are unavailable check SHS Summary tab to see if data was submitted for that reporting period
- Late submissions might not be included in the reports

| Australian Government<br>Australian Institute of Health and Welfare |                                       |                               | Logged in as User 1 from Agency A Switch Role<br>Role: Administrator   Edt Details   Change Password LOGOUT<br>Specialist Homelessness Online Reporting |                 |      |  |
|---------------------------------------------------------------------|---------------------------------------|-------------------------------|----------------------------------------------------------------------------------------------------|-----------------|------|--|
| Home Upload E                                                       | xtract SHS Summary                    | User Management               | Reports                                                                                                    |                 | Help |  |
| tatistical Summary can                                              | not be found. Please check y          | our agency submissions (      | under SHS Summary in                                                                                                    | SHOR.           |      |  |
| Statistical Su                                                      | Statistical Summary Report for Agency |                               |                                                                                                    |                 |      |  |
| Statistical Sa                                                      |                                       | sency                         |                                                                                                    |                 |      |  |
| Reporting Year:                                                     | July 2011 - June 2012                 | -                             |                                                                                                    |                 |      |  |
| Reporting Period:                                                   | Q2                                    | •                             |                                                                                                    |                 |      |  |
|                                                                     | OK CANCEL                             |                               |                                                                                                    |                 |      |  |
|                                                                     |                                       |                               |                                                                                                    |                 |      |  |
| bout Us   Contact Us                                                | Copyright   Terms of Use   F          | Privacy   Confidentiality   F | AQs   aihw.gov.au   Vi                                                                                                    | rsion 1.11.27.3 |      |  |

![](_page_49_Picture_0.jpeg)

![](_page_49_Picture_1.jpeg)

#### **SHOR manuals and resources**

- Go to <u>www.aihw.gov.au/shsc-resources</u>
- Download SHOR User Manual
- Check out new SHOR eLearning modules
  - Everything you need to know about passwords
  - How to fix the most common validation error (C07.004.004)